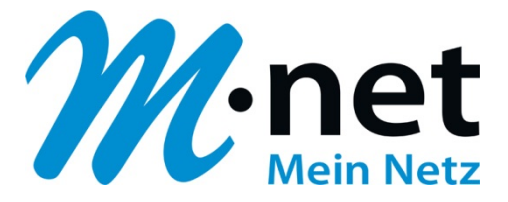

# M-net E-Mail-Adressen einrichten -

# **Microsoft Outlook 2007**

M-net Telekommunikations GmbH

Emmy-Noether-Str. 2 80992 München Kostenlose Infoline: 0800 / 7 08 08 10

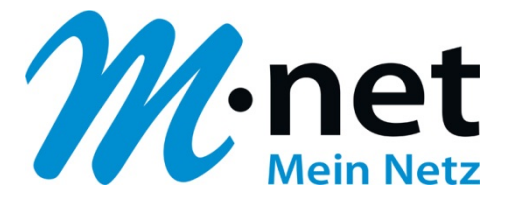

# Hinweise

- Sie benötigen zur Einrichtung der E-Mail-Adresse von M-net einen aktiven E-Mail-Account. Diese können Sie im M-net Kundenportal anlegen, ändern und auch löschen.
- Sie müssen, damit die E-Mail-Adresse richtig funktioniert, mit dem Internet verbunden sein.
- Alle Marken- und Produktnamen in dieser Anleitung sind Warenzeichen ihrer jeweiligen Hersteller!

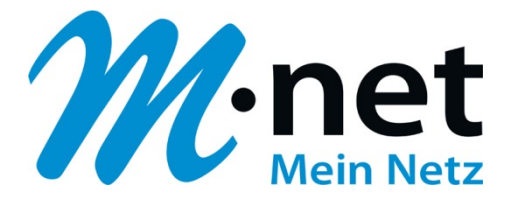

# M-net E-Mail-Adressen einrichten unter Microsoft Outlook 2007

- ✓ öffnen Sie Microsort Outlook 2007
- klicken Sie auf Extras -> Kontoeinstellungen

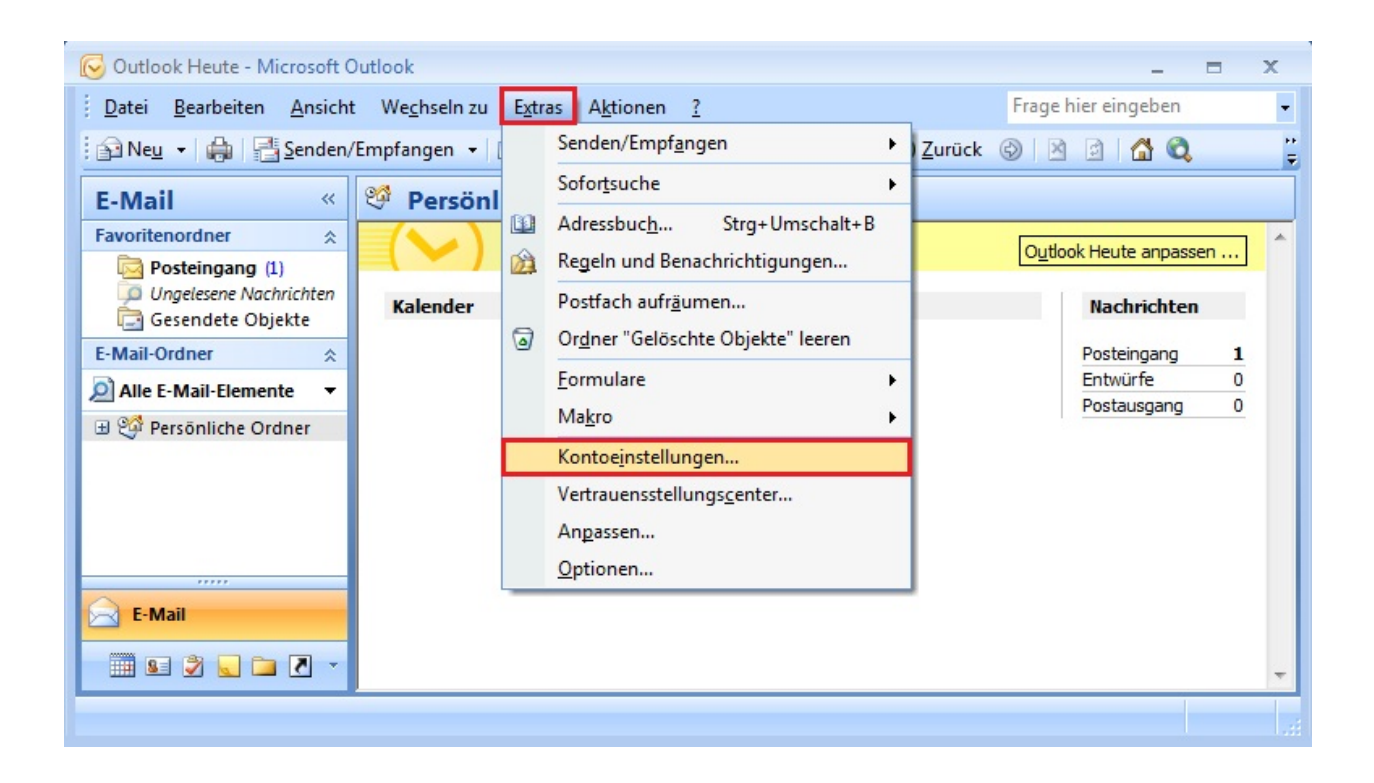

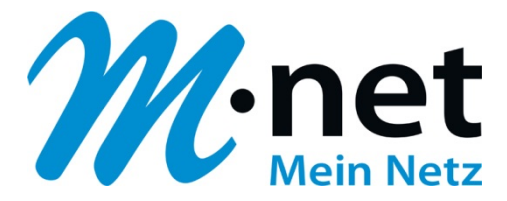

|                                | ungen                               |               |              |           |                   |         |               |             |             |       |
|--------------------------------|-------------------------------------|---------------|--------------|-----------|-------------------|---------|---------------|-------------|-------------|-------|
| E-Mail-Ko<br>Sie kön<br>ändern | o <b>nten</b><br>Inen ein Kon<br>I. | ito hinzufüge | n oder entfe | ernen. Si | ie können ein Kor | nto aus | swählen, um   | n dessen Ei | instellunge | n zu  |
| -Mail Date                     | andateien                           | RSS-Feeds     | SharePoint   | -Listen   | Internetkalende   | er Ve   | röffentlichte | Kalender    | Adressb     | ücher |
| 🗟 Neu                          | 🛠 Repari                            | eren          | Ändern       | 💽 Als     | Standard festleg  | gen ;   | K Entferne    | n 🛨 4       |             |       |
| Name                           |                                     |               |              |           | Тур               |         |               |             |             |       |
|                                |                                     |               |              |           |                   |         |               |             |             |       |
|                                |                                     |               |              |           |                   |         |               |             |             |       |
|                                |                                     |               |              |           |                   |         |               |             |             |       |
|                                |                                     |               |              |           |                   |         |               |             |             |       |
|                                |                                     |               |              |           |                   |         |               |             |             |       |
|                                |                                     |               |              |           |                   |         |               |             |             |       |
|                                |                                     |               |              |           |                   |         |               |             |             |       |
|                                |                                     |               |              |           |                   |         |               |             |             |       |
|                                |                                     |               |              |           |                   |         |               |             |             |       |

- ✓ klicken Sie auf das Registerfeld E-Mail
- ✓ klicken Sie anschließend auf Neu

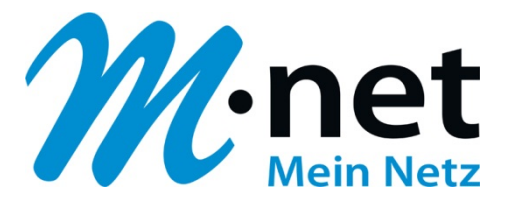

| Neues E-Mail-Konto hinzufügen          |                                                                                | <b>—</b> |
|----------------------------------------|--------------------------------------------------------------------------------|----------|
| Konto automatisch einrichte            | n                                                                              | ×<br>V×  |
| Ihr Name:                              | Deiziel Melozie Carelenez                                                      |          |
| E-Mail-Adresse:                        | Beispiel; Melanie Speckmann<br>Beispiel; melanie@contoso.com                   |          |
| Kennwort:<br>Kennwort erneut eingeben: |                                                                                |          |
|                                        | Geben Sie das Kennwort ein, das Sie vom Internetdienstanbieter erhalten haben. |          |
|                                        |                                                                                |          |
| Servereinstellungen oder zusät         | zliche Servertypen manuell konfigurieren                                       |          |
|                                        | < Zurück Weiter > Abb                                                          | rechen   |

- ✓ setzen Sie einen Haken bei Servereinstellungen oder zusätzliche Servertypen manuell konfigurieren
- ✓ klicken Sie anschließend auf **Weiter**

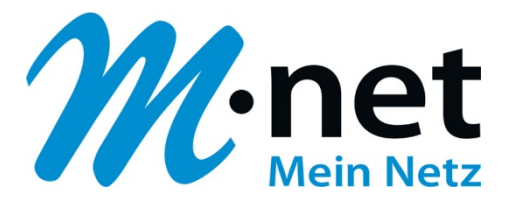

| Neues E-Mail-Konto hinzufügen                                                                                                    | 3 |
|----------------------------------------------------------------------------------------------------|---|
| E-Mail-Dienst auswählen                                                                                                    | A |
| <ul> <li>Internet-E-Mail</li> <li>Verbindung mit dem POP-, IMAP- oder HTTP-Server herstellen, um E-Mail-Nachrichten zu senden und zu<br/>empfangen.</li> <li>Microsoft Exchange</li> <li>Verbindung mit Microsoft Exchange herstellen, um auf Ihre E-Mails, den Kalender, Kontakte, Faxe und Voicemai<br/>zuzugreifen.</li> <li>Andere</li> </ul> | I |
| Verbindung mit einem der folgenden Servertypen herstellen.<br>Fax Mail Transport<br>Outlook Mobile Service (Textnachrichten)                                                                                                    |   |
| < <u>Z</u> urück <u>W</u> eiter > Abbrechen                                                                                                    |   |

- ✓ setzen Sie einen Punkt bei Internet-E-Mail
- ✓ klicken Sie anschließend auf Weiter

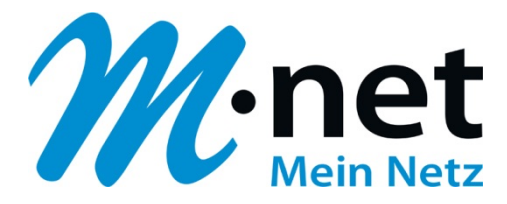

| E-Mail-Konto ändern                                     |                                                           |                                                                                                  |  |  |  |  |
|---------------------------------------------------------|-----------------------------------------------------------|--------------------------------------------------------------------------------------------------|--|--|--|--|
| Internet-E-Mail-Einstellu<br>Alle Einstellungen auf die | <b>ngen</b><br>eser Seite sind nötig, damit Ihr Konto ri  | ichtig funktioniert.                                                                             |  |  |  |  |
| Benutzerinformationen                                   |                                                           | Kontoeinstellungen testen                                                                        |  |  |  |  |
| Ihr Name:                                               | Max Mustermann                                            | Wir empfehlen Ihnen, das Konto nach dem Eingeben                                                 |  |  |  |  |
| E-Mail-Adresse:                                         | max.mustermann@mnet-onlin                                 | aller Informationen in diesem Fenster zu testen, indem<br>Sie auf die Schaltfläche unten klicken |  |  |  |  |
| Serverinformationen                                     |                                                           | (Netzwerkverbindung erforderlich).                                                               |  |  |  |  |
| Kontotyp:                                               | POP3                                                      | Kontoeinstellungen testen                                                                        |  |  |  |  |
| Posteingangsserver:                                     | pop.mnet-online.de                                        |                                                                                                  |  |  |  |  |
| Postausgangsserver (SMTP):                              | mail.mnet-online.de                                       |                                                                                                  |  |  |  |  |
| Anmeldeinformationen                                    |                                                           |                                                                                                  |  |  |  |  |
| Benutzername:                                           | max.mustermann@mnet-onlin                                 |                                                                                                  |  |  |  |  |
| Kennwort:                                               | *****                                                     |                                                                                                  |  |  |  |  |
| Anmeldung mithilfe der ges<br>(SPA) erforderlich        | Kennwort speichern<br>sicherten Kennwortauthentifizierung | Weitere Einstellungen                                                                            |  |  |  |  |
|                                                         |                                                           | < Zurück Weiter > Abbrechen                                                                      |  |  |  |  |

- ✓ geben Sie im Feld **Ihr Name:** Ihren Namen ein
- ✓ geben Sie im Feld **E-Mail-Adresse:** Ihre M-net E-Mail-Adresse ein
- ✓ wählen Sie unter **Kontotyp:** POP3 aus
- ✓ geben Sie im Feld **Posteingangsserver:** pop.mnet-online.de ein
- ✓ geben Sie im Feld Postausgangsserver (SMTP): mail.mnet-online.de ein
- ✓ geben Sie im Feld **Benutzername:** Ihre M-net E-Mail-Adresse ein
- ✓ geben Sie im Feld **Kennwort:** Ihr M-net E-Mail-Kennwort ein
- ✓ setzen Sie einen Haken bei **Kennwort speichern**
- ✓ klicken Sie anschließend auf Weitere Einstellungen

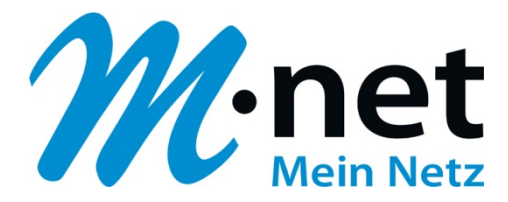

| nternet-E-Ma                          | ail-Einstellungen   |                |              |                     | X           |
|---------------------------------------|---------------------|----------------|--------------|---------------------|-------------|
| Allgemein P                           | ostausgangsserver   | Verbindung     | Erweitert    |                     |             |
| E-Mail-Konto<br>Geben Sie<br>Server". | einen Namen für die | ses Konto ein, | zum Beispiel | "Arbeit" oder "Mici | rosoft Mail |
| max.must                              | ermann@mnet-onlin   | e.de           |              |                     |             |
| Benutzerinfo                          | ormation            |                |              |                     |             |
| Firma:                                |                     |                |              |                     |             |
| Antwortad                             | resse:              |                |              |                     |             |
|                                       |                     |                |              |                     |             |
|                                       |                     |                |              | ОК                  | Abbrechen   |

✓ klicken Sie auf das Registerfeld **Postausgangsserver** 

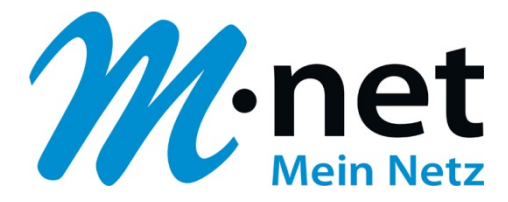

| Internet-E-Mail-Einstellungen                              | 3 |
|------------------------------------------------------------|---|
| Allgemein Postausgangsserver Verbindung Erweitert          | _ |
| Der Postausgangsserver (SMTP) erfordert Authentifizierung  |   |
| Oleiche Einstellungen wie für Posteingangsserver verwenden |   |
| O Anmelden mit                                             |   |
| Benutzername:                                              |   |
| Kennwort:                                                  |   |
| Kennwort speichern                                         |   |
| Gesicherte Kennwortauthentifizierung (SPA) erforderlich    |   |
| O Vor dem Senden bei Posteingangsserver anmelden           |   |
|                                                            |   |
|                                                            |   |
|                                                            |   |
|                                                            |   |
|                                                            |   |
|                                                            |   |
|                                                            |   |
|                                                            |   |
|                                                            |   |
| OK Abbrechen                                               |   |

- ✓ setzen Sie einen Haken bei Der Postausgansserver (SMTP) erfordert
   Authentifizierung
- ✓ setzen Sie einen Punkt bei Gleiche Einstellungen wie f
  ür Posteingangsserver verwenden
- ✓ klicken Sie anschließend auf das Registerfeld Erweitert

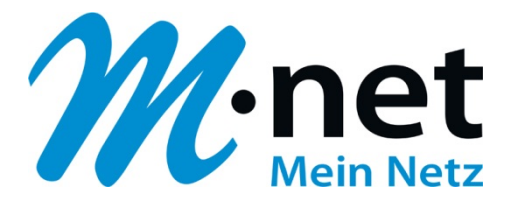

| Internet-E-Mail-Einstellungen                               |
|-------------------------------------------------------------|
| Allgemein Postausgangsserver Verbindung Erweitert           |
| Serveranschlussnummern                                      |
| Posteingangsserver (POP3): 110 Standard verwenden           |
| Server erfordert eine verschlüsselte Verbindung (SSL)       |
| Postausgangsserver (SMTP): 587                              |
| Verwenden Sie den folgenden verschlüsselten Verbindungstyp: |
| Servertimeout                                               |
| Kurz 🤍 Lang 1 Minute                                        |
| Übermittlung                                                |
| Kopie aller Nachrichten auf dem Server belassen             |
| Vom Server nach 10 👻 Tagen entfernen                        |
| Entfernen, wenn aus "Gelöschte Objekte" entfernt            |
|                                                             |
|                                                             |
|                                                             |
|                                                             |
|                                                             |
| OK Abbrechen                                                |

- ✓ ändern Sie die Portnummer des Postausgangsservers auf 587
- ✓ klicken Sie anschließend auf **OK**

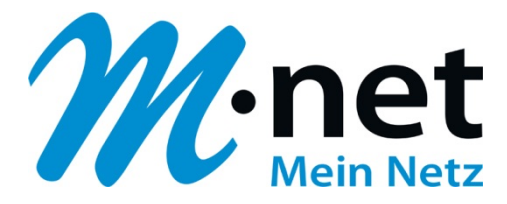

| Neues E-Mail-Konto hinzufüg                             | en                                                        | ×                                                                                                |
|---------------------------------------------------------|-----------------------------------------------------------|--------------------------------------------------------------------------------------------------|
| Internet-E-Mail-Einstellu<br>Alle Einstellungen auf die | <b>ingen</b><br>eser Seite sind nötig, damit Ihr Konto r  | ichtig funktioniert.                                                                             |
| Benutzerinformationen                                   |                                                           | Kontoeinstellungen testen                                                                        |
| Ihr Name:                                               | Max Mustermann                                            | Wir empfehlen Ihnen, das Konto nach dem Eingeben                                                 |
| E-Mail-Adresse:                                         | max.mustermann@mnet-onlin                                 | aller Informationen in diesem Fenster zu testen, indem<br>Sie auf die Schaltfläche unten klicken |
| Serverinformationen                                     |                                                           | (Netzwerkverbindung erforderlich).                                                               |
| Kontotyp:                                               | POP3                                                      | Kontoeinstellungen testen                                                                        |
| Posteingangsserver:                                     | pop.mnet-online.de                                        |                                                                                                  |
| Postausgangsserver (SMTP):                              | mail.mnet-online.de                                       |                                                                                                  |
| Anmeldeinformationen                                    |                                                           |                                                                                                  |
| Benutzername:                                           | max.mustermann@mnet-onlin                                 |                                                                                                  |
| Kennwort:                                               | *****                                                     |                                                                                                  |
| Anmeldung mithilfe der ges<br>(SPA) erforderlich        | Kennwort speichern<br>sicherten Kennwortauthentifizierung | Weitere Einstellungen                                                                            |
|                                                         |                                                           | < Zurück Weiter > Abbrechen                                                                      |

✓ klicken Sie auf Kontoeinstellungen testen

### es öffnet sich folgendes Fenster

| Kontoeinstellungen testen                                       |                                  |                       |
|-----------------------------------------------------------------|----------------------------------|-----------------------|
| Alle Tests wurden erfolgreich ausgeführt. Klicken Sie a         | auf "Schließen" um fortzufahren. | Anhalten<br>Schließen |
|                                                                 | Status                           |                       |
| Bei Posteingangsserver anmelden (POP3)     Testnachricht senden | Erledigt<br>Erledigt             |                       |

✓ klicken Sie anschließend auf Schließen

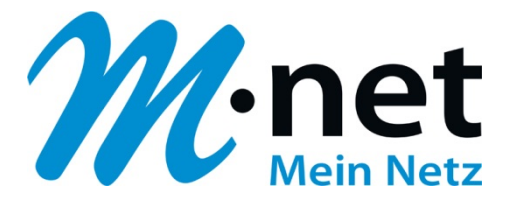

| Neues E-Mail-Konto hinzufüg                             | len                                                       |                                                  |
|---------------------------------------------------------|-----------------------------------------------------------|--------------------------------------------------|
| Internet-E-Mail-Einstellu<br>Alle Einstellungen auf die | <b>ingen</b><br>eser Seite sind nötig, damit Ihr Konto ri | ichtig funktioniert.                             |
| Benutzerinformationen                                   |                                                           | Kontoeinstellungen testen                        |
| Ihr Name:                                               | Max Mustermann                                            | Wir empfehlen Ihnen, das Konto nach dem Eingeben |
| E-Mail-Adresse:                                         | max.mustermann@mnet-onlin                                 | Sie auf die Schaltfläche unten klicken           |
| Serverinformationen                                     |                                                           | (Netzwerkverbindung erforderlich).               |
| Kontotyp:                                               | POP3                                                      | Kontoeinstellungen testen                        |
| Posteingangsserver:                                     | pop.mnet-online.de                                        |                                                  |
| Postausgangsserver (SMTP):                              | mail.mnet-online.de                                       |                                                  |
| Anmeldeinformationen                                    |                                                           |                                                  |
| Benutzername:                                           | max.mustermann@mnet-onlin                                 |                                                  |
| Kennwort:                                               | *****                                                     |                                                  |
|                                                         | Kennwort speichern                                        |                                                  |
| Anmeldung mithilfe der ges<br>(SPA) erforderlich        | sicherten Kennwortauthentifizierung                       | Weitere Einstellungen                            |
|                                                         |                                                           | < Zurück Weiter > Abbrechen                      |

✓ klicken Sie auf Weiter

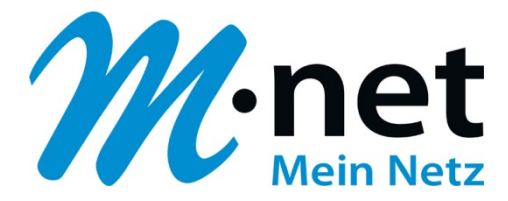

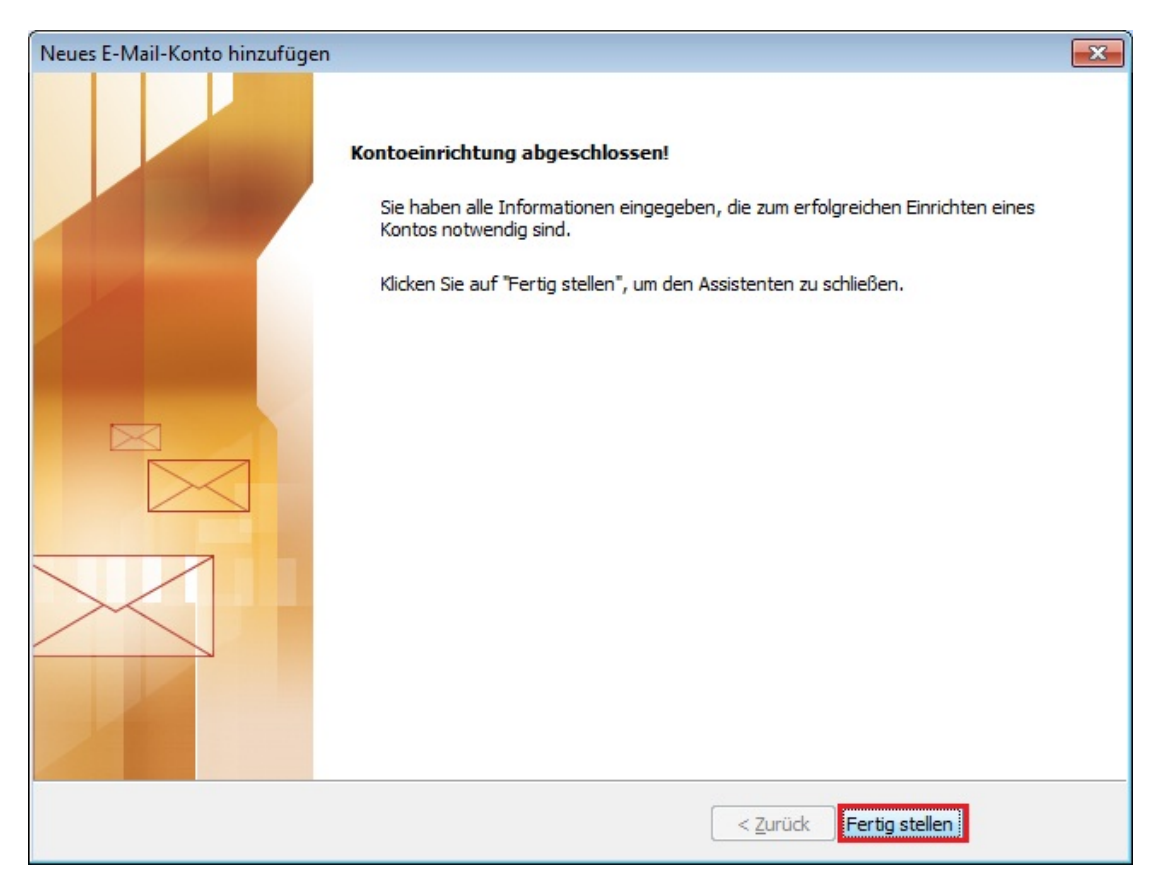

✓ klicken Sie auf Fertig stellen

## Herzlichen Glückwunsch, Sie haben Ihr M-net E-Mail-Konto erfolgreich eingerichtet